How to install a PUM image (Native OS)

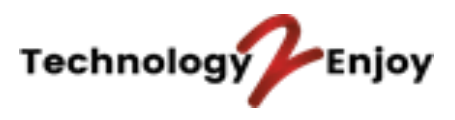

| Author  | : | Jos Bergman (Technology2Enjoy) |
|---------|---|--------------------------------|
| Version | : | 1.0                            |
| Date    | : | March 20, 2019                 |

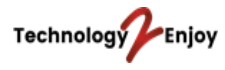

# CONTENTS

| 1.          | D              | Document Control                                | 3      |
|-------------|----------------|-------------------------------------------------|--------|
| 1<br>1<br>1 | .1<br>.2<br>.3 | Version Control<br>Sources<br>Distribution List | 3<br>3 |
| 2.          | Ir             | ntroduction                                     | 4      |
| 2           | 2.1            | Pre-Requisites                                  | 4      |
| 3.          | D              | Downloading and Extracting the PUM Image        | 5      |
| 4.          | Ir             | nstalling the PUM Image                         | 6      |
| 5.          | D              | Downloading the PUM Installation Guide          | 13     |
| 6.          | С              | Connection Details for Oracle SQL Developer     | 14     |
| 7.          | Ir             | nstalling Application Designer                  | 16     |
| 8.          | U              | Jsing the PSADMIN Utility                       | 20     |
| 9.          | Ir             | nstalling Different Languages                   | 21     |
| 10.         | R              | Removing the PUM Image                          | 23     |

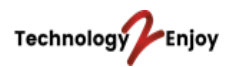

# 1. Document Control

# 1.1 Version Control

| Version | Changes | Author |
|---------|---------|--------|
|         |         |        |
|         |         |        |
|         |         |        |
|         |         |        |
|         |         |        |
|         |         |        |
|         |         |        |
|         |         |        |
|         |         |        |
|         |         |        |
|         |         |        |

# 1.2 Sources

The following documents/sources of information were consulted when creating this document.

| Version | Document                                         | Author |
|---------|--------------------------------------------------|--------|
|         | PeopleSoft Deployment Packages for Update Images | Oracle |
|         | Installation (PeopleSoft PeopleTools 8.57)       |        |
|         |                                                  |        |

# **1.3 Distribution List**

This document will be distributed to the following people.

| Name | Company | Email |
|------|---------|-------|
|      |         |       |
|      |         |       |
|      |         |       |
|      |         |       |
|      |         |       |
|      |         |       |

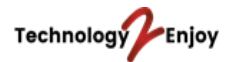

# 2. Introduction

This document will describe the steps how to install a PeopleSoft PUM image (Native OS) on your local computer running on *Windows 10 Professional*.

# 2.1 **Pre-Requisites**

- To run the image successfully, you would need to have 8 GBs of RAM and 150 GBs of free disk space.
- Create the following folders on your C: drive:

C:\DPK\_INSTALL C:\temp

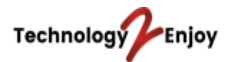

# 3. Downloading and Extracting the PUM Image

Log into My Oracle Support and open Doc ID 1641843.2.

This will open the PUM home page where you can download all the images. In this document, we will download the FSCM image (PeopleSoft Financials).

| MT ORACLE SUPPORT                    | PowerView is On v Product Line: PeopleSoft Enterprise S Jos (Availa                                    | ble) 🔻 🖂 ( | 0) | Contac  | Us H  | elp ₹ |
|--------------------------------------|----------------------------------------------------------------------------------------------------|------------|----|---------|-------|-------|
| Dashboard Knowledge Service Requests | Patches & Updates 🗹 Community Certifications Systems Collector More 🗸 💁                                |            |    |         |       | 2     |
|                                      |                                                                                                    |            | 0  | Give Fe | dback |       |
| PeopleSoft Update Manager (PUM       | I) Home Page (Doc ID 1641843.2)                                                                        |            | 6  | ) To Bo | ttom  |       |
|                                      |                                                                                                    | H          | •  |         | 1     |       |
| Learning About PeopleSoft Update Mar | ager PeopleSoft Update Image Home Pages Instal and Upgrade Known Issues Best Practices Troubleshooting | 1          |    |         |       |       |
| Search This Document                 |                                                                                                    |            |    |         | Print | )     |
| PeopleSoft Update Image              |                                                                                                    |            |    |         |       |       |

Click on Native OS and on the Image link. Download the zip files to the folder DPK\_INSTALL. This image will run locally on your computer without having to use Virtual Box.

Extract the first zip file (Filename.1ofn.zip) into the directory DPK\_INSTALL.

| What's New with PUM?                                                             |                                       |                                                                                                    |                                                                             |                     |                                       |                                                           |
|----------------------------------------------------------------------------------|---------------------------------------|----------------------------------------------------------------------------------------------------|-----------------------------------------------------------------------------|---------------------|---------------------------------------|-----------------------------------------------------------|
| FSCM Update Image Link                                                           |                                       | _                                                                                                    |                                                                             |                     |                                       |                                                           |
| FSCM Update Images   Virtua                                                      | <u>alBox</u>   Native                 | e OS                                                                                                    |                                                                             |                     |                                       |                                                           |
| Refer to the <u>PeopleSoft Deployme</u>                                          | nt Packages for                       | Update Images Installation for ins                                                                                                    | tructions on how to install the                                             | update ima          | age.                                  |                                                           |
| See <u>Quick Start Reference for Peo</u><br>PeopleTools 8.55.                    | pleSoft Update                        | Images on PeopleTools 8.55 for qu                                                                                                    | iick instructions on creating yo                                            | ur change           | package u                             | using                                                     |
|                                                                                  |                                       |                                                                                                    |                                                                             |                     |                                       |                                                           |
|                                                                                  |                                       |                                                                                                    |                                                                             | A ALLOTT            |                                       |                                                           |
| Issues section for more informat                                                 | ome known issu<br>tion!               | ies, errors, and warnings with this F                                                                                                 | eopleSoft Update Image. You                                                 | u MUST rev          | view the K                            | nown                                                      |
| Insues section for more informat                                                 | ome known issu<br>tion!               | ies, errors, and warnings with this F                                                                                                 | eopleSoft Update Image. You                                                 | u MUST rev          | view the K                            | nown                                                      |
| INFORTANT: There may be s<br>Issues section for more informat                    | ome known issu<br>tion!               | es, errors, and warnings with this F                                                                                                  | eopleSoft Update Image. You                                                 | u MUST rev          | view the K                            | inown<br>Upda                                             |
| FSCM Update Image                                                                | ome known issu<br>tion!<br>BUG Number | es, errors, and warnings with this F<br>Update Image Manifest                                                                         | Update Image Contents                                                       | Platform            | Date<br>Posted                        | Upda<br>Imag<br>Highli<br>Vide                            |
| FSCM Update Image FSCM                                                           | ome known issu<br>tion!<br>BUG Number | Update Image Manifest                                                                                                    | Update Image Contents                                                       | Platform            | Date<br>Posted                        | Upda<br>Ima<br>Highl<br>Vida<br>Highlighigh               |
| FSCM Update Image FSCM<br>PeopleSoft Update Image FSCM<br>9.2.021 Windows        | BUG Number                            | Update Image Manifest FSCM 9.2.021 Update Image Manifest Windows                                                                      | Update Image Contents<br>List                                               | Platform<br>Windows | Date<br>Posted                        | Upda<br>Ima<br>Highl<br>Vid<br>Image<br>Highlig<br>People |
| FSCM Update Image FSCM Update Image PeopleSoft Update Image FSCM 9.2.021 Windows | BUG Number                            | Update Image Manifest ESCM 9.2.021 Update Image Manifest Windows ESCM 9.2.021 Update Image Manifest Windows ESCM 9.2.021 Update Image | Update Image Contents<br>List<br>FSCM 9.2.021 Update<br>Image Contents List | Platform<br>Windows | Date<br>Posted<br>October<br>17, 2016 |                                                           |

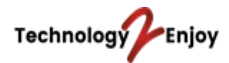

### 4. Installing the PUM Image

After downloading the zip files, follow these steps to install the image. Some of the screenshots are from the Installation Guide provided by Oracle.

**NOTE:** before installing the image, turn off your internet connection on your computer, i.e. turn off your WiFi and disconnect your network cable from your computer. This will allow you to run the image locally on your computer. When the image has been installed, you have to disconnect the internet connection when you want to access PeopleSoft through PIA. This has to do with the DNS suffixes.

On Windows, click on the Start button and search for the *Command Prompt*. Right click on the program and run it as administrator.

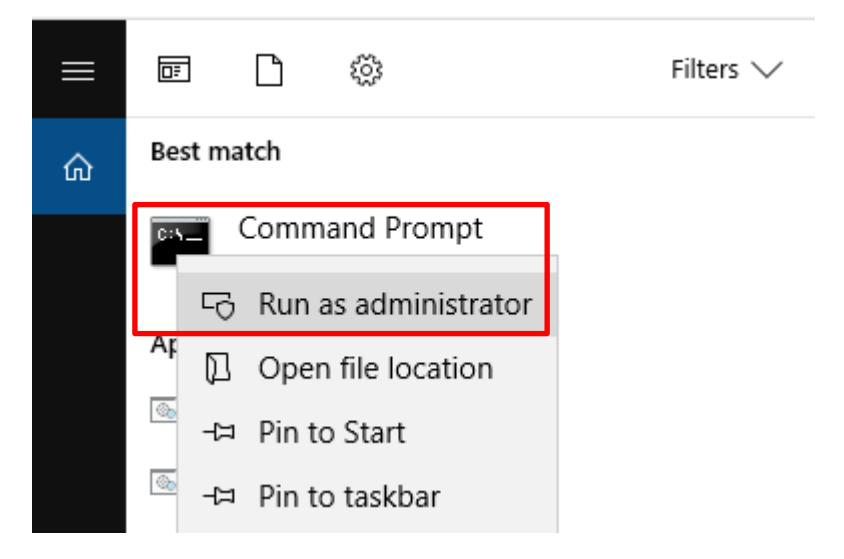

Enter the following command to point to the directory *DPK\_INSTALL\setup* and hit Enter.

# cd C:\DPK\_INSTALL\setup

Enter the command *psft-dpk-setup.bat* and press Enter.

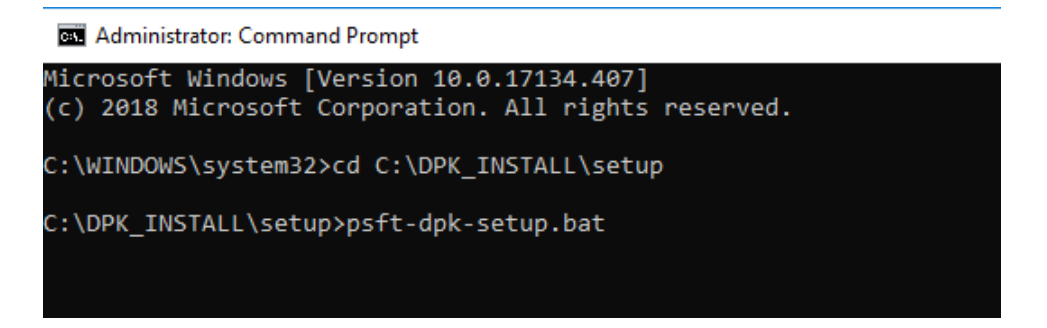

This will start extracting the zip files.

| Starting the PeopleSoft Enviror                                    | nment Setup Process:                   |            |
|--------------------------------------------------------------------|----------------------------------------|------------|
| Extracting the Zip File FILENAN<br>Extracting the Zip File FILENAN | ME-1of10.zip: [ 0<br>ME-2of10.zip: [ 0 | K ]<br>K ] |
|                                                                    |                                        |            |

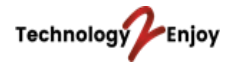

#### Answer with 'Y' to proceed with the Puppet Installation.

5. Specify whether to install the Puppet software if necessary at the next prompt. The script verifies if Puppet software is installed on the host. If not, answer y (yes) to install the Puppet software and n to abort the PeopleSoft environment setup process. The default action (if nothing is entered at the prompt) is to install the software. If there is any error during the Puppet software installation, the script aborts the setup process. Review the log file in DPK\_INSTALL/setup for the errors. If there are missing operating system packages, you will need to carry out additional steps. See Obtaining Operating System Packages Required for Puppet. Verifying if Puppet Software is Installed on the Host: Puppet Software is not installed on the Host. If this Host is used to setup a PeopleSoft environment, Puppet Software should be Installed. Do you want to proceed with the Puppet Installation? [Y|n]: y Installing Puppet Software on the Host:

Enter the PeopleSoft Base Folder C:\psft and answer with 'Y' if you are happy with your answer.

6. At the following prompt, enter a location that is accessible to the host to be used as the PeopleSoft base directory.

The base directory is used to extract the PeopleSoft DPKs as well as for deploying PeopleSoft components.

Note. If there is no base directory available, the script exits with an error message.

```
The PeopleSoft base folder is used to extract the PeopleSoft DPKs as
well as for deploying PeopleSoft Components. This folder should be
accessible on the host, has write permission, and has enough free
space.
Please Enter the PeopleSoft Base Folder [C:\psft]:
Are you happy with your answer? [Y|n|q]:
```

The script validates if there is enough free space available under the specified base directory for the PeopleSoft environment. The PeopleSoft environment setup is aborted if there is not enough free space.

Note. A full setup of a PeopleSoft environment (database tier and mid-tier) requires about 100 GB of disk space.

Checking if Folder C:\psft has Enough Space:

[ OK ]

### The following folders will be created in the *C*:\*psft* folder.

The script creates the following three sub-directories under the user provided base directory, BASE\_DIR:

BASE\_DIR dpk
 The script uses this directory to extract the archives from the PeopleSoft DPKs.

54

Copyright @ 2016, Oracle and/or its affiliates. All Rights Reserved.

Chapter 2

Deploying the PeopleSoft Application Deployment Packages

BASE\_DIR\pt

The script uses this directory to deploy PeopleSoft PeopleTools, PeopleSoft application, and mid-tier software.

 BASE\_DIR\db The script uses this directory to deploy Oracle database server and deploy the PeopleSoft database data files.

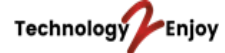

The installation will continue and you will see the following messages in Command Prompt.

7. Review the status messages as the script validates the manifest information.

|    | Validating the Manifest Information in PeopleSoft DPKs:                                                                                                    | [           | OK             | ]                |
|----|----------------------------------------------------------------------------------------------------|-------------|----------------|------------------|
| 8. | Review the status messages as the script extracts the archives from the DPKs.                                                                                                    |             |                |                  |
|    | Extracting the PeopleSoft DPK Archives in the Windows VM:<br>Extracting the Oracle Database Server DPK Archive:<br>Extracting the PeopleSoft PeopleTools Server DPK Archives:<br>Extracting the PeopleSoft < <i>Product</i> > Application DPK Archives:  | [<br>[<br>[ | OK<br>OK<br>OK | ]<br>]<br>]      |
|    | Extracting the 8.56 PeopleSoft PeopleTools Client DPK Archive:<br>Extracting the 8.55 PeopleSoft PeopleTools Client DPK Archive:<br>Extracting the 8.54 PeopleSoft PeopleTools Client DPK Archive:<br>Extracting the Oracle Database Client DPK Archive: | [<br>[<br>[ | OK<br>OK<br>OK | ]<br>]<br>]<br>] |

Review the status messages as the script sets up the Puppet file system.

The script sets up Puppet on the host or VM. It then copies the PeopleSoft Puppet modules to the standard location (*BASE\_DIR*/production/puppet/data) and updates the YAML files to reflect the type of PeopleSoft environment setup.

| Setting up Puppet on the Host:                            |   |    |   |
|-----------------------------------------------------------|---|----|---|
| Generating eYAML Hiera Backend Encryption Keys:           | [ | OK | 1 |
| Updating the Puppet Hiera YAML Files in the Windows VM:   | [ | OK | ] |
| Updating the Role in Puppet Site File for the Windows VM: | [ | OK | ] |

Enter PUM as the installation type (step 10). You will be asked to enter a database name (step 11). Enter a password for the SYS user (step 13). Enter a PeopleSoft Connect ID (step 14).

```
10. Enter PUM as the installation type:
Enter the PeopleSoft installation [PUM or FRESH] type [PUM]: PUM
```

 Enter a name for the database, such as HCM92, following the guidelines in the prompt., or press ENTER to accept the default.

Enter a new PeopleSoft database name. Ensure that the database name start with a letter and contains only uppercase letters and numbers and is no more than 8 characters in length [HCM92U26]:

- 12. Enter a port number for the database listener, or press ENTER to accept the default, 1521. Enter the PeopleSoft database listener port [1521]: 1522
- Enter a password for the database SYS or SYSTEM user, following the guidelines in the prompt, and enter again on the next line.

The password is not visible as you type, and the window does not display masking characters. There is no default password.

Enter a new PeopleSoft database admin users [SYS/SYSTEM] password. Ensure that the password is between 8 and 30 characters in length with at least one lowercase letter, one uppercase letter, one number and one special character  $(\_,-,\#)$ : Re-Enter the database admin users password:

14. Enter the PeopleSoft connect ID, following the guidelines in the prompt.

Press ENTER to accept the default, people.

Enter a new PeopleSoft database Connect ID. Ensure that the ID contains only alphanumeric characters and is at most 8 characters

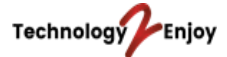

Enter a Connect ID password (step 15). Enter a password for the Database Access ID (step 16). Enter a password for the Database Operator ID (step 17).

15. Enter a password for the PeopleSoft Connect ID, following the guidelines in the prompt, and enter again on the next line.

The password is not visible as you type, and the window does not display masking characters. There is no default password.

Enter a new PeopleSoft database Connect ID [people] password. Ensure the password contains only alphanumeric characters and is between 6 and 30 characters in length: Re-Enter the PeopleSoft Connect ID password:

16. Enter a password for the PeopleSoft database access ID, following the guidelines in the prompt, and enter again on the next line.

The password is not visible as you type, and the window does not display masking characters. There is no default password.

Enter a new PeopleSoft database Access ID [SYSADM] password. Ensure the password contains only alphanumeric characters and is between 6 and 30 characters in length: Re-Enter the PeopleSoft Access ID password:

 Enter a password for the PeopleSoft user, or operator ID, such as VP1 or PS, using the guidelines in the prompt, and enter again on the next line.

The password is not visible as you type, and the window does not display masking characters. There is no default password.

```
Enter a new PeopleSoft database Operator ID [VP1] password. Ensure
the password contains only alphanumeric characters and is between 1
and 32 characters in length:
Re-Enter the PeopleSoft Operator ID password:
```

Step 18 is optional. It is not required to enter a password for the Application Server Domain. Enter a password for the WebLogic Server Admin user. Do not use the special character % (step 19).

18. Enter the Application Server Domain Connection password, following the guidelines in the prompt.

The password is not visible as you type, and the window does not display masking characters. There is no default password.

**Note.** This is an optional password. If no password is entered, the connection between Web Server and Application Server will not be password protected.

```
Optional] Enter a new Application Server Domain connection password.
Ensure the password contains only alphanumeric characters and
is between 8 and 30 characters in length:
Re-Enter the Application Server Domain connection password:
```

19. Enter the Oracle WebLogic Server Admin Password, following the guidelines in the prompt.

The password is not visible as you type, and the window does not display masking characters as you type. There is no default password.

Enter a new WebLogic Server Admin user [system] password. Ensure that the password is between 8 and 30 characters in length with at least one lowercase letter, one uppercase letter, one number or one one special character (!0#\$%^\$): Re-Enter the WebLogic Server Admin user password:

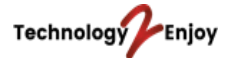

#### Enter a password for the Web Profile user (step 20).

20. Enter a password for the PeopleSoft Web Profile user, following the guidelines in the prompt, and enter again

Copyright @ 2018, Oracle and/or its affiliates. All Rights Reserved.

Deploying the PeopleSoft Application Deployment Packages

on the next line.

Note. The guideline in the prompt for the PTWEBSERVER user password does not allow special characters. However, the PeopleSoft system does allow special characters for the PTWEBSERVER password. If you want to change the password to include special characters, you have the option to do so in the PeopleSoft Pure Internet Architecture (PIA) after you complete the installation and domain creation.

See PeopleTools: Portal Technology, "Working with Passwords."

```
Enter a new PeopleSoft WebProfile user [PTWEBSERVER] password. Ensure
the password contains only alphanumeric characters and is between 6
and 32 characters in length:
Re-Enter the PeopleSoft WebProfile user password:
```

Enter a password for the Integration Gateway user (step 21). Answer with 'Y' if you are happy with your answers (step 22).

 Enter a password for the PeopleSoft Integration Gateway user, following the guidelines in the prompt, and enter again on the next line.

Note. The guideline in the prompt for the Integration Gateway user password does not allow special characters. However, the PeopleSoft system does allow special characters for the Integration Gateway user password. If you want to change the password to include special characters, you have the option to do so in the PeopleSoft Pure Internet Architecture (PIA) after you complete the installation and domain creation.

See PeopleTools: Portal Technology, "Working with Passwords."

```
Enter the PeopleSoft Integration Gateway user [administrator]:
Enter the PeopleSoft Integration Gateway user [administrator] password.
Ensure the password contains only alphanumeric characters and is⇒
between 8
and 30 characters in length:
Re-Enter the PeopleSoft Integration Gateway user password:
```

22. If you want to change any of the answers to the previous questions, enter n (no) at the following prompt, or enter y (yes) to continue:

Are you happy with your answers? [y|n]: y

```
23. Review the status messages as the script updates the Puppet YAML files with the user input.
Encrypting the Passwords in the User Data: [ OK
Updating the Puppet Hiera YAML Files with User Data: [ OK
```

Chapter 2

1

1

55

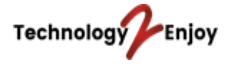

У

#### Answer with 'Y' to continue with the default initialization process (step 24).

24. If you want to continue running the initialization script using the default configuration, answer y (yes) to the following prompt, and continue with the next step.

Note. If you select the default initialization process, the PeopleSoft environment is created with one Application Server domain, one Process Scheduler domain, and one PIA domain.

```
If you want to customize the PeopleSoft environment, answer n (no) to stop the script.
```

The bootstrap script is ready to deploy and configure the PeopleSoft environment using the default configuration defined in the Puppet Hiera YAML files. You can proceed by answering 'y' at the following prompt. And, if you want to customize the environment by overriding the default configuration, you can answer 'n'. If you answer 'n', you should follow the instructions in the PeopleSoft Installation Guide for creating the customization Hiera YAML file and running the Puppet

```
56 Copyright © 2018, Oracle and/or its affiliates. All Rights Reserved.
Chapter 2 Deploying the PeopleSoft Application Deployment Packages
'apply' command directly to continue with the setup of the PeopleSoft
environment.
Do you want to continue with the default initialization process? [y|n]: ⇒
```

The installation will continue. When the installation has completed, you will see these messages.

See PeopleSoft PeopleTools 8.56 Deployment Packages Installation.

Upon successful completion, the DPK setup script displays the following message:

| Deploying Application Components:                 | [ OK ] |
|---------------------------------------------------|--------|
| Deploying PeopleTools Components:                 | [ OK ] |
| Deploying Oracle Database Server:                 | [ OK ] |
| Setting up PeopleSoft OS Users Environment:       | [ OK ] |
| Setting up PeopleSoft Database:                   | [ OK ] |
| Setting up PeopleSoft Application Server Domain:  | [ OK ] |
| Setting up PeopleSoft Process Scheduler Domain:   | [ OK ] |
| Setting up PeopleSoft PIA Domain:                 | [ OK ] |
| Changing the Passwords for the Environment:       | [ OK ] |
| Configuring Pre-Boot PeopleSoft Environment:      | [ OK ] |
| Starting PeopleSoft Domains:                      | [ OK ] |
| Configuring Post-Boot PeopleSoft Environment:     | [ OK ] |
| Setting up Source Details for PeopleTools Client: | [ OK ] |

The complete setup log is written to the file psft-dpk-setup.log in the same location as the DPK setup script.

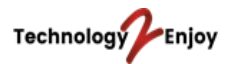

After the image has been installed, you can open the source.properties file to obtain the PIA URL.

| 📙   🛃 🚽   tools_client                                                                                                    |     |
|----------------------------------------------------------------------------------------------------|-----|
| File Home Share View                                                                                                    |     |
| $\leftarrow$ $\rightarrow$ $\checkmark$ $\uparrow$ $\blacksquare$ $\Rightarrow$ This PC $\Rightarrow$ Local Disk (C:) $\Rightarrow$ psft $\Rightarrow$ pt $\Rightarrow$ tools_client                                                                                          |     |
| <ul> <li>Quick access</li> <li>OneDrive - Technology 2 Enjoy</li> <li>This PC</li> <li>Network</li> <li>Network</li> <li>SetupPTClient.bat</li> <li>source.properties</li> <li>tnsnames.ora</li> </ul>                                                                        |     |
| C:\psft\pt\tools_client\source.properties - Notepad++<br>File Edit Search View Encoding Language Settings Tools Macro Run Plug                                                                                                    | ins |
| ]                                                                                                    |     |
| 🔚 source.properties 🗵                                                                                                    |     |
| <pre>1 TOOLSCLIENT_VERSION=8.56.10<br/>2 PIA_URL=http://T2EN-LT-HR1LF72:8000/ps/signon.html<br/>3 DB_USER=VP1<br/>4 DB_USER_PWD=<br/>5 CONNECT_USER=people<br/>6 CONNECT_USER_PWD=<br/>7 PI_HOME=C:/psft/pt/fscm_pi_home<br/>8 ACCESS_ID=emdbo<br/>9 ACCESS_PWD=<br/>10</pre> | -   |
|                                                                                                    |     |

The image has automatically started the application server, process scheduler and web server. This will also be done automatically when you start up your computer. Copy the PIA URL from the above file and paste it into your browser. Now you can log into PeopleSoft.

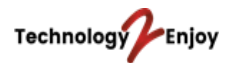

# 5. Downloading the PUM Installation Guide

In the Installation Guide you can find more information about where PS\_HOME is located and which user IDs are used.

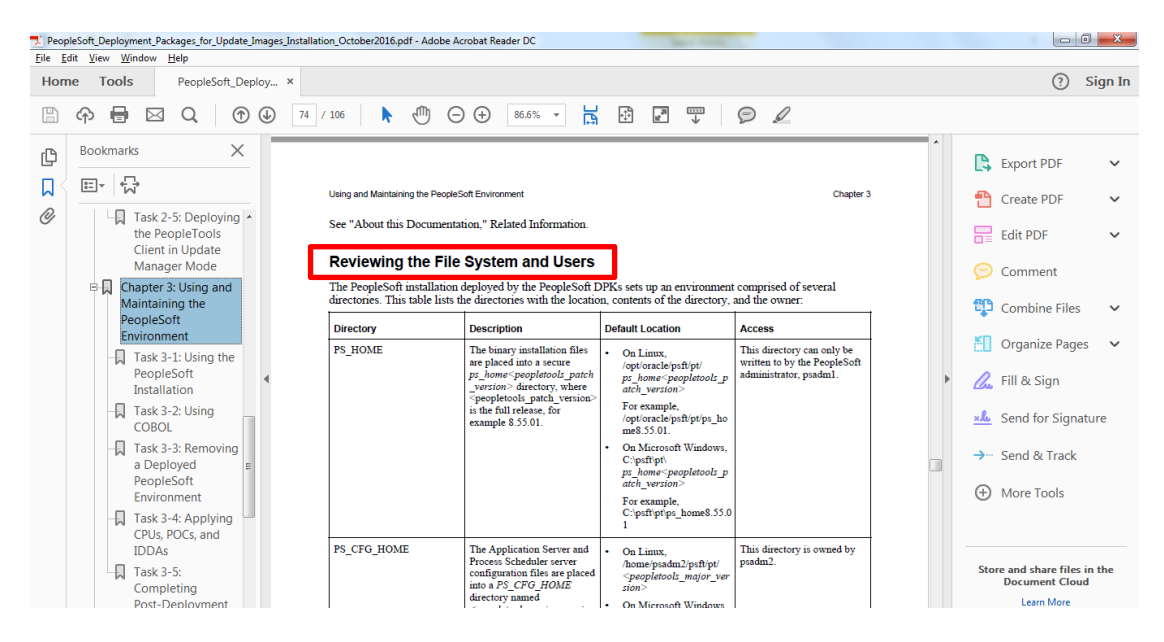

You can download the Installation Guide by going to Doc ID 1641843.2.

|                                                                                                    | werView is On 💌 Product Line: PeopleSoft Enterprise                                                                                                    |                                                                            | Os (Available) ▼                                                                                                    | d (0) o                                                                                              | ontact Us          | Help 🔻  |
|----------------------------------------------------------------------------------------------------|----------------------------------------------------------------------------------------------------|----------------------------------------------------------------------------|----------------------------------------------------------------------------------------------------|----------------------------------------------------------------------------------------------------|--------------------|---------|
| Dashboard Knowledge Service Requests Par                                                                                                    | tches & Updates 🗹 Community Certifications Systems Collector Mor                                                                                                    | e▼ 🙀 🐼 🗸                                                                   |                                                                                                    |                                                                                                    |                    | $\rho$  |
|                                                                                                    |                                                                                                    |                                                                            |                                                                                                    | G                                                                                                    | ve Feedba          | ck      |
| 🏫 PeopleSoft Update Manager (PUM) H                                                                                                    | ome Page (Doc ID 1641843.2)                                                                                                    |                                                                            |                                                                                                    | ۷                                                                                                    | To Botton          | n       |
| Learning About PeopleSoft Update Manager                                                                                                    | PeopleSoft Update Image Home Pages Instal and Upgrade Known                                                                                                    | Issues Best Practices Ti                                                   | oubleshooting                                                                                                    | €.                                                                                                   |                    | -       |
| PeopleSoft Update Image<br>Home Pages<br>PeopleSoft Update Image Home Pages<br>HCM Update Image Home Page<br>SCM Update Image Home Page<br>ELM Update Image Home Page<br>CAM Update Image Home Page<br>Campus Solutions Update Image Home Page<br>Interaction Hub Update Image Home Page | FSCM Upda                                                                                                    | te Image Home                                                              | Page                                                                                                    |                                                                                                    |                    |         |
|                                                                                                    | ESCM Update Image Schedule                                                                                                    | Installation Doe                                                           | cumentation                                                                                                    |                                                                                                    |                    |         |
|                                                                                                    | The following schedule is provided to help you plan for your<br>maintenance needs. These dates are informational and for planning<br>purposes only. They do not represent a commitment to deliver and<br>are subject to change. | Use the following d<br>regarding your Peo                                  | ocumentation for instruc<br>pleSoft Update Image.                                                                                                    | tions and                                                                                            | informat           | tion (  |
|                                                                                                    | PeopleSoft Update Image Date                                                                                                    |                                                                            | Installation Documental                                                                                                    | ion                                                                                                  |                    | _       |
|                                                                                                    | PeopleSoft FSCM 9.2.022 December 12, 2016                                                                                                    | Document                                                                   | Descriptio                                                                                                    | 1                                                                                                    | Post<br>Dat        | ed<br>e |
|                                                                                                    | PeopleSoft FSCM 9.2.024         June 12, 2017           PeopleSoft FSCM 9.2.025         September 11, 2017           PeopleSoft FSCM 9.2.026         December 11, 2017                                                          | PeopleSoft<br>Deployment<br>Packages for<br>Update Images<br>Installation  | Use this documentation<br>instructions on how to<br>update image using ei<br>VirtualBox or NativeOS<br>download.                                                                                                    | n for<br>install the<br>her the                                                                      | Octob<br>2016      | ber     |
|                                                                                                    | Previous Software Version Manifest Information                                                                                                    | Understanding<br>PeopleSoft<br>Deployment<br>Packages for<br>Update Images | This documentation in<br>overviews of the softs<br>in the development and<br>deployment of People<br>application deploymen<br>packages, such as Or<br>VrtualBox and Puppet<br>This understanding gui<br>includes suggestons f<br>planning for environmion virtual operating sy | cludes<br>vare used<br>d<br>Soft<br>acle<br>software<br>ide also<br>or securit<br>ents base<br>stems | March<br>2016<br>d | h       |

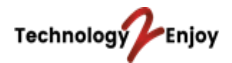

# 6. Connection Details for Oracle SQL Developer

You can use Oracle SQL Developer for running queries and scripts. You can download it for free through this URL.

www.oracle.com/database/technologies/appdev/sql-developer.html

SYSADM is the user ID you can use to run queries in Oracle SQL Developer.

| Peop | oleSoft_Deployment_Packages_for_Update_Images_Installati | on_October2016.pdf - Adobe Acrobat Read       | der DC                                                                                               | and the second second second second second second second second second second second second second second second |   |                                                |
|------|----------------------------------------------------------|-----------------------------------------------|----------------------------------------------------------------------------------------------------|----------------------------------------------------------------------------------------------------|---|------------------------------------------------|
| Hom  | ne Tools PeopleSoft_Deploy ×                             |                                               |                                                                                                    |                                                                                                    |   | (?) Sign In                                    |
| B    |                                                          | 106 🕨 🖑 🕞 🕀                                   | 86.6% 🔻 📙 🚰                                                                                          |                                                                                                    |   |                                                |
| ß    | Bookmarks X                                              | Using and Maintaining the PeopleSoft Environm | nent                                                                                                 | Chapter 3                                                                                                    | * | Current DDC                                    |
|      |                                                          | User Name                                     | Default Password                                                                                     | Role Definition                                                                                                  |   | Ly Export PDF                                  |
| 0    | Task 2-5: Deploying                                      | psadm1                                        | Oradmin (the first character is the number zero)                                                     | The PeopleSoft installation<br>administrator who owns PS_HOME.                                                   |   | 💾 Create PDF 🛛 🗸                               |
|      | the PeopleTools<br>Client in Update                      |                                               |                                                                                                    | This user cannot write into<br>PS_CFG_HOME.                                                                      |   | Edit PDF 🗸                                     |
|      | Manager Mode                                             | psadm2                                        | Oradmin (the first character is the number zero)                                                     | The PeopleTools domain user who<br>creates and configures the Application                                        |   | 🥟 Comment                                      |
|      | Maintaining the<br>PeopleSoft                            |                                               |                                                                                                    | Server domain, Process Scheduler<br>(batch server) domain, and the PIA.<br>This user cannot write to PS HOME,    |   | 😲 Combine Files 🛛 🗸                            |
|      | Environment                                              |                                               |                                                                                                    | but has read-execute access.                                                                                     |   | 🚹 Organize Pages 🗸 🗸                           |
|      | PeopleSoft<br>Installation                               | psadm3                                        | Oradmin (the first character is the<br>number zero)                                                  | The PeopleSoft installation<br>administrator who owns<br>PS_APP_HOME.                                            | Þ | 🔔 Fill & Sign                                  |
|      | Task 3-2: Using<br>COBOL                                 | sesadmin                                      | Oradmin (the first character is the number zero)                                                     | The SES administrator user. This is the<br>user who owns the SES directories.                                    |   | <u>×</u> Send for Signature                    |
|      | Task 3-3: Removing                                       |                                               |                                                                                                    | This applies to the VirtualBox<br>deployment.                                                                    |   | →… Send & Track                                |
|      | PeopleSoft<br>Environment                                | SYSADM                                        | SYSADM                                                                                               | The Oracle access ID and password.<br>Use this to log in to the database in 2-<br>tier mode.                     |   | ① More Tools                                   |
|      | CPUs, POCs, and                                          | oracle                                        | oracle                                                                                               | The Oracle Database Server user name.                                                                            |   |                                                |
|      | IDDAs<br>Task 3-5:<br>Completing                         | root                                          | There is no default password for root.<br>The password is specified during the<br>startup procedure. | The root user for the virtual machine.                                                                           |   | Store and share files in the<br>Document Cloud |
|      | Post-Deployment                                          |                                               |                                                                                                    |                                                                                                    | - | Learn More                                     |

You can find the connection details in the file tnsnames.ora.

| File Home Share View                                                                                                    | 🔄 🗌 🥃 🔤 🛨 tools_client                                                                                    |                                                                                                    |
|----------------------------------------------------------------------------------------------------|----------------------------------------------------------------------------------------------------|----------------------------------------------------------------------------------------------------|
| <ul> <li>← → * ↑ ♪ This PC &gt; Local Disk (C:) &gt; psft &gt; pt &gt; tools_client</li> <li>∧ Name</li> <li>↓ client-854</li> <li>↓ client-855</li> <li>↓ client-856</li> <li>↓ oracle-client</li> <li>↓ readme.txt</li> <li>⊗ SetupPTClient.bat</li> <li>↓ source.properties</li> </ul> | File Home Share View                                                                                      |                                                                                                    |
| <ul> <li>Quick access</li> <li>OneDrive - Technology 2 Enjoy</li> <li>This PC</li> <li>Network</li> <li>Network</li> <li>readme.txt</li> <li>SetupPTClient.bat</li> <li>source.properties</li> </ul>                                                                                      | ← → × ↑ 📙 > This PC > Loca                                                                                | I Disk (C:) → psft → pt → tools_client                                                                                                  |
| 📄 tnsnames.ora                                                                                                    | <ul> <li>Quick access</li> <li>OneDrive - Technology 2 Enjoy</li> <li>This PC</li> <li>Network</li> </ul> | Name<br>client-854<br>client-855<br>client-856<br>oracle-client<br>readme.txt<br>SetupPTClient.bat<br>source.properties<br>tnsnames.ora |

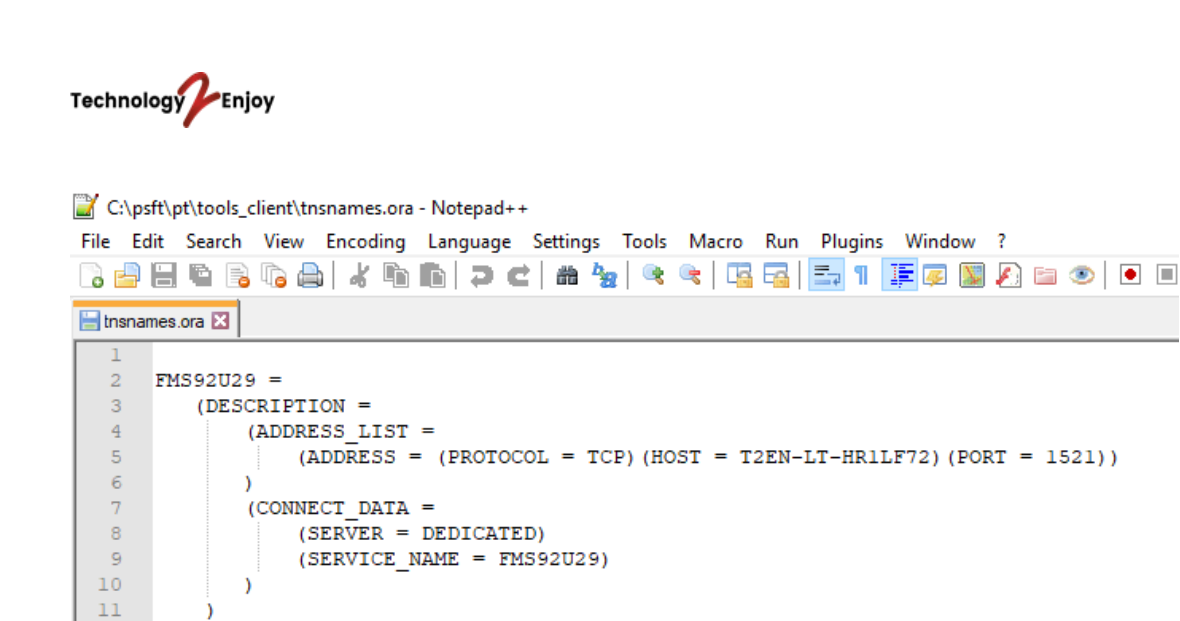

This is how you enter the connection details in Oracle SQL Developer.

12

| onnection Name | Connection Details | Connection Name FMS92U29                           |
|----------------|--------------------|----------------------------------------------------|
| 1592U29        | SYSADM@//T2EN-LT   | Username SYSADM                                    |
|                |                    | Password ••••••                                    |
|                |                    | Save Password Connection Color                     |
|                |                    | Oracle                                             |
|                |                    | Connection Type Basic   Role default               |
|                |                    | Hostname T2EN-LT-HR 1LF72                          |
|                |                    | Po <u>r</u> t 1521                                 |
|                |                    | ⊖ sīd                                              |
|                |                    | Service name FMS92U29                              |
|                |                    | OS Authentication Kerberos Authentication Advanced |
| itus :         |                    |                                                    |

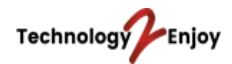

### 7. Installing Application Designer

If you want to install Application Designer, go to Start and search for cmd.exe and run it as administrator.

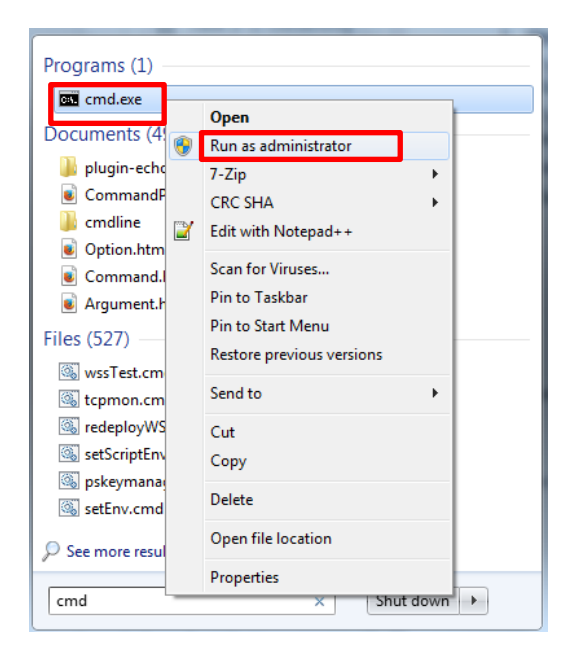

Run this command to point to the tools\_client folder.

### cd C:\psft\pt\tools\_client

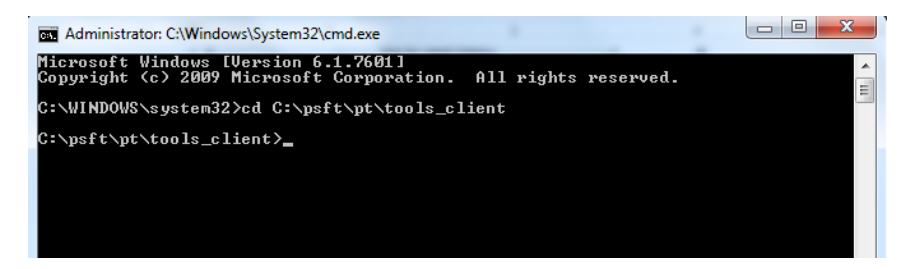

Run the batch file SetupPTClient.bat.

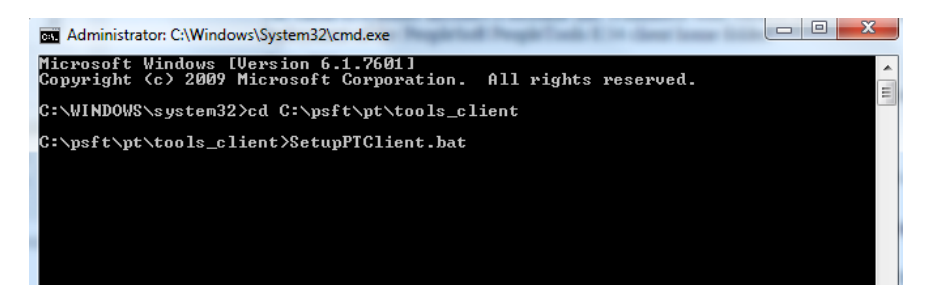

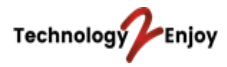

Answer with 'Y' to set up a PeopleTools client. If you don't want to connect to a target environment, you can answer with 'N'.

5. Answer y (yes) at the following prompt to set up a PeopleTools Client to use with PUM:
This script will guide you through the deployment of PeopleTools Client⇒ components for your environment. Is this deployment for a Update Manager Environment?

(A 'Y' will prompt you to setup a Target PeopleTools client deployment⇒ in addition to the Source PeopleTools client.)
[Y/N]: y

6. Answer y (yes) at the following prompt to set up a PeopleSoft PeopleTools client to connect to your target environment:

Do you want to deploy Tools Client for Target (Y/N): y

The system will continue to install the Tools Client.

```
9. Review the setup steps.
```

```
Starting Tools Client Deployment!
Validating compatible Oracle DB Client for Target PeopleTools 8.55.01
Deploying Target PeopleTools 8.55.01 Client in C:\PT8.55.01_Client
Validating compatible Oracle DB Client for Source PeopleTools 8.55.01
Deploying Source PeopleTools 8.55.01 Client in C:\PT8.55.01_Client
Installing Change Assistant for PeopleTools 8.55.01 Client in C:⇒
\Program Files\PeopleSoft\Change Assistant
Deployment of PeopleTools Clients and installation of Change Assistant⇒
Complete.
Please launch Change Assistant to complete and validate your Source and⇒
Target environment setup.
Tools Client Deployment Ended.
***** SetupPTClient ended at 18:17:21.15 ******
Please review C:\PeopleSoft\PTClientDeploy.log for additional⇒
information.
```

The installation will create a Tools Client folder.

| Organize 👻 Include in library 👻 | Share with  Vew folder                  |                   |                 |       |
|---------------------------------|-----------------------------------------|-------------------|-----------------|-------|
| 🕆 Favorites                     | Name                                    | Date modified     | Туре            | Size  |
| 📃 Desktop                       | 🍶 bin                                   | 11/13/2016 12:46  | File folder     |       |
| 🚺 Downloads                     | 📕 class                                 | 8/27/2016 4:36 AM | File folder     |       |
| Recent Places                   | 📕 class_ca                              | 8/27/2016 4:34 AM | File folder     |       |
|                                 | 📕 excel                                 | 8/27/2016 4:34 AM | File folder     |       |
| Libraries                       | 🌽 jre                                   | 8/27/2016 4:36 AM | File folder     |       |
| Documents                       | 🔒 log                                   | 8/27/2016 4:36 AM | File folder     |       |
| J Music                         | 🎍 nvision                               | 8/27/2016 4:34 AM | File folder     |       |
| E Pictures                      | 🌽 setup                                 | 11/13/2016 12:46  | File folder     |       |
| 🖶 Videos                        | 📕 sqr                                   | 8/27/2016 4:35 AM | File folder     |       |
|                                 | 🕌 src                                   | 8/27/2016 4:35 AM | File folder     |       |
| Computer                        | 🗼 tuxedo                                | 8/27/2016 4:34 AM | File folder     |       |
| 🏭 Windows (C:)                  | 🔒 utility                               | 8/27/2016 4:35 AM | File folder     |       |
|                                 | peopletools.properties                  | 8/27/2016 4:36 AM | PROPERTIES File | 1     |
| Network                         | PeopleToolsClient_Install_08_26_2016_19 | 8/27/2016 4:36 AM | Text Document   | 1,853 |

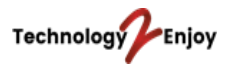

From the Tools Client folder you can open Application Designer. Before opening Application Designer, you have to enter the Connect ID and password in the Configuration Manager (pscfg.exe).

| 🕒 🕗 🦂 🕨 Computer 🕨 Windows (   | C:)  PT8.55.09_Client_ORA  bin  client | winx86 🕨          |                 |        |
|--------------------------------|----------------------------------------|-------------------|-----------------|--------|
| Organize 👻 💼 Open 🛛 New folder | r                                      |                   |                 |        |
| 🖌 Favorites                    | Name                                   | Date modified     | Туре            | Size   |
| E Desktop                      | AELogAnalyzerTool                      | 8/27/2016 4:33 AM | File folder     |        |
| 🚺 Downloads                    | JunterfaceDrivers                      | 8/27/2016 4:34 AM | File folder     |        |
| 🖳 Recent Places                | 🍌 nls32                                | 8/27/2016 4:34 AM | File folder     |        |
|                                | 🍌 nls64                                | 8/27/2016 4:34 AM | File folder     |        |
| 🥽 Libraries                    | imgdisplay.ocx                         | 8/26/2016 7:51 PM | ActiveX control | 41 KB  |
| Documents                      | P2E ps2essbase.exe                     | 8/26/2016 7:58 PM | Application     | 104 KB |
| 🚽 Music                        | g psae.exe                             | 8/26/2016 7:57 PM | Application     | 171 KB |
| E Pictures                     | 🗱 psbitest.exe                         | 8/26/2016 7:57 PM | Application     | 215 KB |
| H Videos                       | pscblucvrt.exe                         | 8/26/2016 7:55 PM | Application     | 171 KB |
| 5                              | pscblucvrtz.exe                        | 8/26/2016 7:55 PM | Application     | 234 KB |
| 📜 Computer                     | 🙀 pscfg.exe                            | 8/26/2016 7:55 PM | Application     | 476 KB |
| 🏭 Windows (C:)                 | psconnset.exe                          | 8/26/2016 7:51 PM | Application     | 144 KB |
|                                | S pscrconv.exe                         | 8/26/2016 7:58 PM | Application     | 375 KB |
| 📭 Network                      | B pscrrun.exe                          | 8/26/2016 7:57 PM | Application     | 130 KB |

| Remote Call                                                 | /AE           | Client S                  | etup            | Import/                    | Export                               | Profile            |
|-------------------------------------------------------------|---------------|---------------------------|-----------------|----------------------------|--------------------------------------|--------------------|
| Startup                                                     | Display       | Crystal/                  | Bus. Interlink  | /JDeveloper                | Trace                                | Workflow           |
| Signon Defaults -<br>Database Type:<br>Application Serv     | ver Name:     | Oracle                    |                 | ▼<br>▼                     | Numeric k<br>Enter Key<br>next field | eypad -<br>tabs to |
| Server Name:<br>Database Name                               | :             | ESC M92                   |                 |                            |                                      |                    |
| User ID:                                                    |               | VP1                       |                 |                            |                                      |                    |
| Connect ID:                                                 |               | people                    |                 |                            |                                      |                    |
| Connect Passwo                                              | ird:          | •••••                     |                 |                            |                                      |                    |
| Connect Passwo                                              | rd (confirm): | •••••                     | ••••            |                            |                                      |                    |
| User Can Overrid<br>Database Typ<br>Database Nar<br>User ID | e<br>be<br>me | Cache Files<br>Directory: | C:\PS\0<br>Pury | CACHE<br>ge Cache Director | ies                                  |                    |
|                                                             |               |                           |                 |                            |                                      |                    |

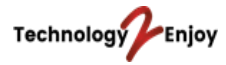

| organize 👻 🤠 Open New f | older                |                   |                 |          |
|-------------------------|----------------------|-------------------|-----------------|----------|
| 🔶 Favorites             | Name                 | Date modified     | Туре            | Size     |
| Marktop                 | AELogAnalyzerTool    | 8/27/2016 4:33 AM | File folder     |          |
| 🐌 Downloads             | 3 InterfaceDrivers   | 8/27/2016 4:34 AM | File folder     |          |
| 🔢 Recent Places         | 🔒 nls32              | 8/27/2016 4:34 AM | File folder     |          |
|                         | 🔒 nls64              | 8/27/2016 4:34 AM | File folder     |          |
| 🗃 Libraries             | imgdisplay.ocx       | 8/26/2016 7:51 PM | ActiveX control | 41 KB    |
| Documents               | P2E ps2essbase.exe   | 8/26/2016 7:58 PM | Application     | 104 Ki   |
| J Music                 | gg psae.exe          | 8/26/2016 7:57 PM | Application     | 171 Ki   |
| E Pictures              | psbitest.exe         | 8/26/2016 7:57 PM | Application     | 215 K    |
| Videos                  | pscblucvrt.exe       | 8/26/2016 7:55 PM | Application     | 171 K    |
|                         | pscblucvrtz.exe      | 8/26/2016 7:55 PM | Application     | 234 KI   |
| Computer                | a pscfg.exe          | 8/26/2016 7:55 PM | Application     | 476 K    |
| 🏭 Windows (C:)          | psconnset.exe        | 8/26/2016 7:51 PM | Application     | 144 Ki   |
|                         | Scrconv.exe          | 8/26/2016 7:58 PM | Application     | 375 KI   |
| 🙀 Network               | B pscrrun.exe        | 8/26/2016 7:57 PM | Application     | 130 KI   |
| 15 605000610L           | Scvtrpt.exe          | 8/26/2016 7:57 PM | Application     | 150 KJ   |
|                         | 🗱 psdbgprc.exe       | 8/26/2016 7:58 PM | Application     | 193 KI   |
|                         | psdbgsrv.exe         | 8/26/2016 7:57 PM | Application     | 67 K     |
|                         | psdmt.exe            | 8/26/2016 7:58 PM | Application     | 226 KI   |
|                         | i psdmtx.exe         | 8/26/2016 7:57 PM | Application     | 137 KI   |
|                         | psemagentservice.exe | 8/26/2016 7:55 PM | Application     | 35 KB    |
|                         | psemail.exe          | 8/26/2016 7:57 PM | Application     | 112 Ki   |
|                         | 🗱 pside.exe          | 8/26/2016 7:58 PM | Application     | 1,090 KB |
|                         | smail.exe            | 8/26/2016 7:57 PM | Application     | 57 KE    |

# Now you can open Application Designer by clicking on pside.exe.

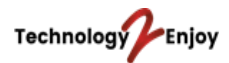

# 8. Using the PSADMIN Utility

From the PS\_HOME directory you can open PSADMIN.

| Organize 🔻 💼 Open 🛛 New f | folder                  |                  |             |       |
|---------------------------|-------------------------|------------------|-------------|-------|
| 숨 Favorites               | Name                    | Date modified    | Туре        | Size  |
| Marktop                   | diagnostics             | 11/12/2016 11:19 | File folder |       |
| 😹 Downloads               | 👪 prcs                  | 11/12/2016 11:19 | File folder |       |
| 💯 Recent Places           | 🎉 ren                   | 11/12/2016 11:19 | File folder |       |
|                           | 🍌 Search                | 11/12/2016 11:19 | File folder |       |
| a Libraries               | 🔒 webmon                | 11/12/2016 11:19 | File folder |       |
| Documents                 | developer.cfx           | 11/12/2016 11:19 | CFX File    | 91 K  |
| a) Music                  | developer.ubx           | 11/12/2016 11:19 | UBX File    | 35 K  |
| E Pictures                | IB_Slave.ubx            | 11/12/2016 11:19 | UBX File    | 36 K  |
| 🔣 Videos                  | IB_Slave.vfx            | 11/12/2016 11:19 | VFX File    | 98 K  |
|                           | IB_SyncSlave.ubx        | 11/12/2016 11:19 | UBX File    | 36 K  |
| 🖳 Computer                | IB_SyncSlave.vfx        | 11/12/2016 11:19 | VFX File    | 97 K  |
| Kindows (C:)              | interdom.gbx            | 11/12/2016 11:19 | GBX File    | 3 K   |
|                           | jrepository             | 11/12/2016 11:19 | File        | 14 K  |
| Vetwork                   | large.cfx               | 11/12/2016 11:19 | CFX File    | 102 K |
| 15 605000610L             | local_prcs_searchgw.gbx | 11/12/2016 11:19 | GBX File    | 4 K   |
|                           | local_prcsgw.gbx        | 11/12/2016 11:19 | GBX File    | 3 K   |
|                           | local_searchgw.gbx      | 11/12/2016 11:19 | GBX File    | 3 K   |
|                           | medium.cfx              | 11/12/2016 11:19 | CFX File    | 102 K |
|                           | psadmin.exe             | 11/12/2016 11:19 | Application | 25 KJ |
|                           | psaesrv.lst             | 11/12/2016 11:19 | LST File    | 1 K   |
|                           | psanalyticsrv.lst       | 11/12/2016 11:19 | LST File    | 1 K   |

Using the PSADMIN utility you can stop/start the application server, process scheduler and web server. You can also change the configuration.

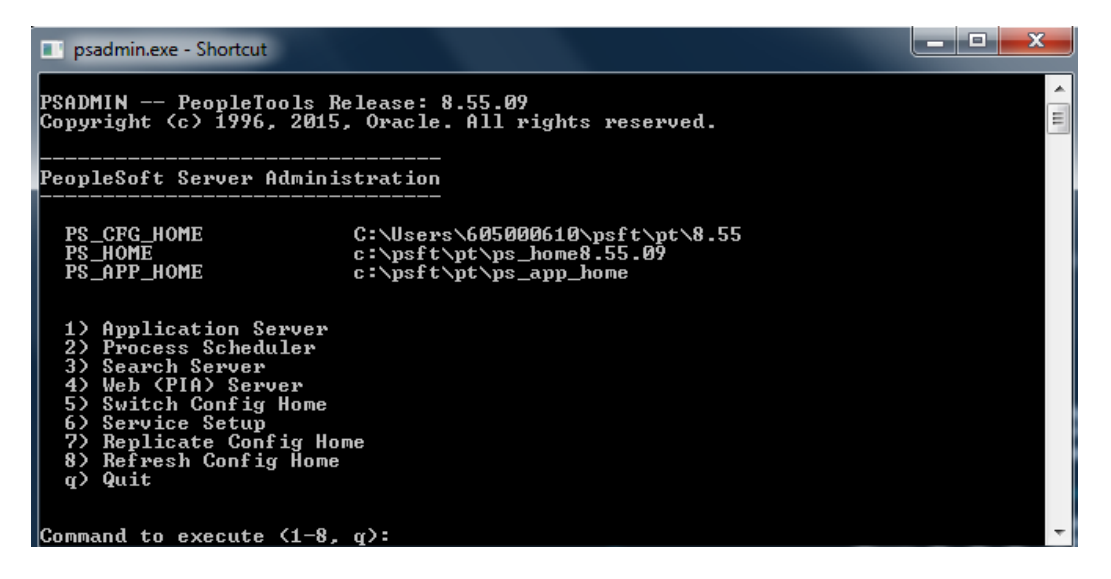

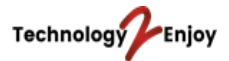

### 9. Installing Different Languages

The PUM image is standard delivered with the English language. However, you can also install different languages. Here are the steps how to do that.

1) Open Application Designer and go to Data Mover.

X Application Designer - FMS92U31 - Untitled

| File | Edit       | View | Insert | Build | Debug | Tools | Go | Window     | Help          |  |
|------|------------|------|--------|-------|-------|-------|----|------------|---------------|--|
| D    | <b>2</b> 🖡 | Ø    | 8      | X 🖻   | 6 8   | 1 💆   | ~  | Applicatio | n Designer    |  |
| _    |            |      |        |       |       |       |    | Definition | Security      |  |
| 6    | 👌 Unti     | tled |        |       |       |       |    | Data Move  | er            |  |
|      |            |      |        |       |       |       |    | Replay Ap  | pserver Crash |  |
|      |            |      |        |       |       |       |    | nVision    |               |  |

2) In this example, we are installing the Dutch language. Open the DMS script below in Data Mover and click on the Traffic light to run the script.

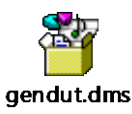

**NOTE:** During the running of the script, Data Mover will go into a non-responding state, but that is fine. You can open the log file under *C*:\*temp* to monitor its progress. In this example, it took around 15 minutes to run the script.

#### gendut.dms - Data Mover

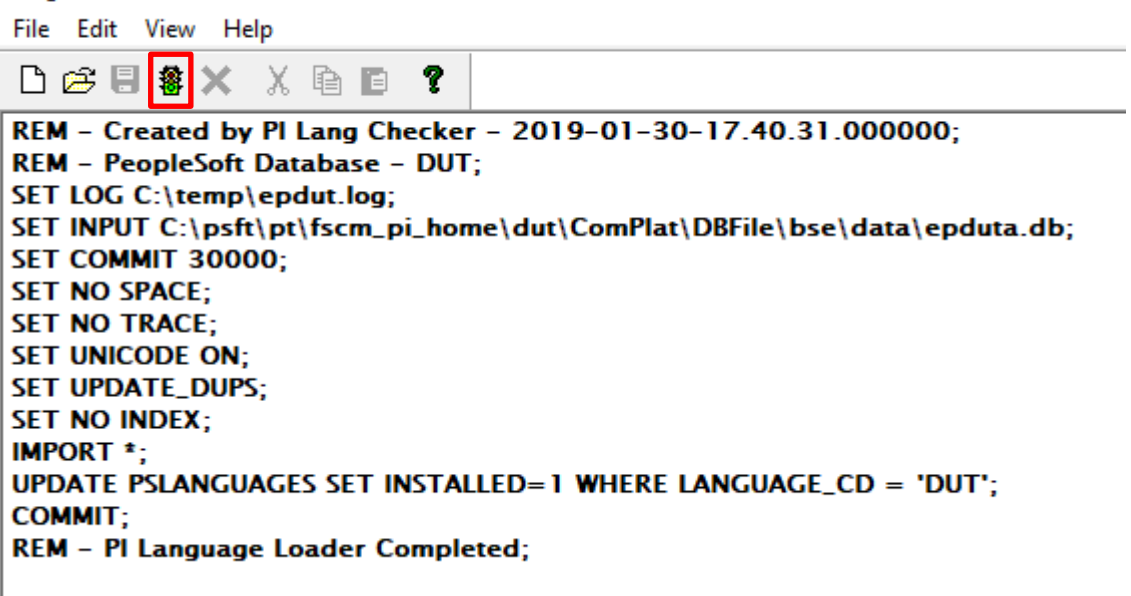

- 3) The above script can also be used for other languages. The language files are located in the folder C:\psft\pt\fscm\_pi\_home. So if you want to install French (FRA) for example, you can replace the word DUT with FRA.
- 4) After running the script, reboot the application and web server and delete the cache.

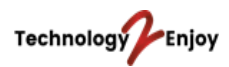

5) Now you can choose the language you want to log in with.

| PEOPLES           |             |
|-------------------|-------------|
| PEOPLESC          | JF1         |
|                   |             |
| User ID           |             |
|                   |             |
|                   |             |
| Password          |             |
|                   |             |
| Solact a Languaga |             |
| Select a Language |             |
| English           |             |
| Nederlands        |             |
| - Olgi III        |             |
| Enable Screen F   | Reader Mode |

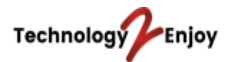

# **10. Removing the PUM Image**

Open the command prompt. Run it as an administrator. Go to the folder *DPK\_INSTALL*\setup and run the following command:

psft-dpk-setup.bat --cleanup

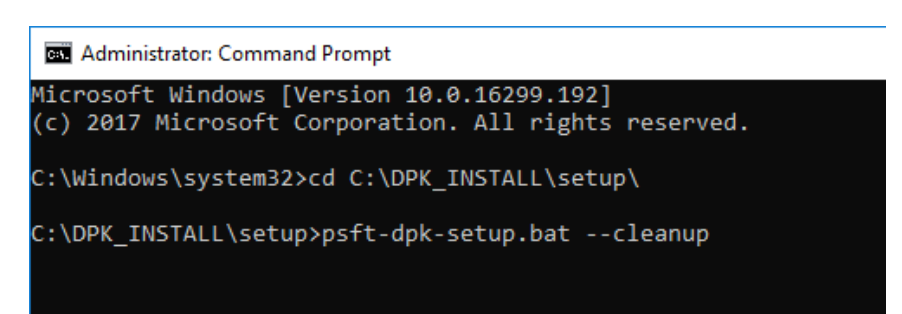

Open the Installation Guide for more information and go to Task 3-3-1: Using the DPK Setup Script to Remove the PeopleSoft Environment on Microsoft Windows.

After running the cleanup go to *Task 3-3-5: Troubleshooting the Removal Process on Microsoft Windows*. Follow the steps in this chapter to verify if the files and services have been removed.

End of document